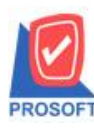

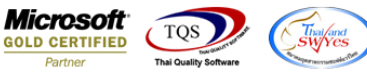

## ระบบ Enterprise Manager

กำหนดรหัสเจ้าหนี้แถบ Credit ในส่วนของเงื่อนไขการรับวางบิลและเงื่อนไขการจ่ายเงินสามารถระบุช่องเงื่อนไขเป็นไม่ ระบุเงื่อนไขได้

1.เข้าที่ระบบ Enterprise Manager > AP Setup > กำหนดรหัสเจ้าหนึ่

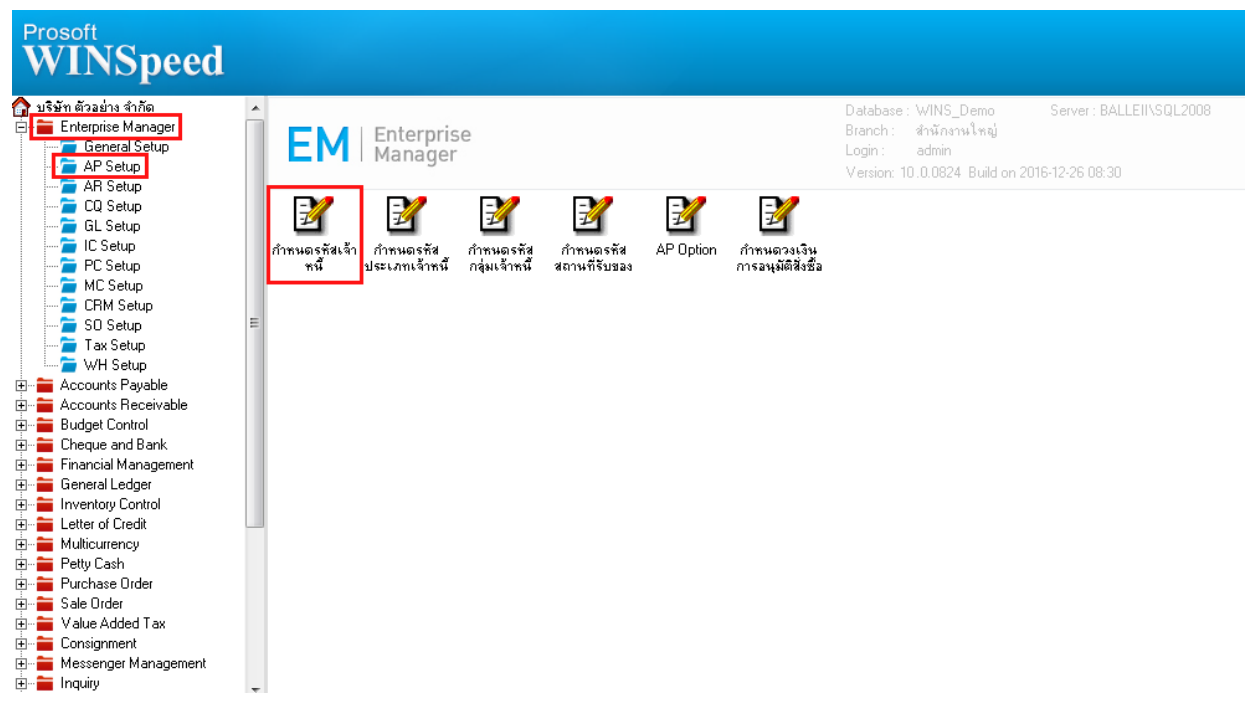

## 2.เลือกแถบ Credit

| 📦 กำหนดรหัสเจ้าหนึ                                                                                                    |
|----------------------------------------------------------------------------------------------------|
| รทัสผู้ชาย ซื่อผู้ชาย                                                                                                    |
| Credit<br>วงเงินเครอติต<br>Discount<br>ช่วนลดก้ายบิล<br>เงื่อนไขการรับวางบิล เงื่อนไขการจ่ายเงิน<br>เงื่อนไข ไม่ระบุเงือนไข ▼ เงื่อนไข โม่ระบูเงือนไข ▼                                                                                                    |
| Situ y     Situ y     Situ y |

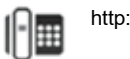

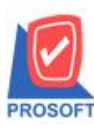

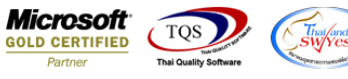

3.สามารถเลือกไม่ระบุเงื่อนไข ของส่วนเงื่อนไขการรับวางบิลและเงื่อนไขการจ่ายเงินได้ เนื่องจากก่อนหน้าหากมีการกำหนดเงื่อนไข อื่นไปแล้วจะไม่สามารถเอาเงื่อนไขนั้นออกได้ จึงมีการเพิ่มเข้ามาในส่วนนี้ให้สามารถเลือกไม่ระบุเงื่อนไขได้

| 🔰 กำหนดรหัสเจ้าหนี้                                                                                                    |  |
|----------------------------------------------------------------------------------------------------|--|
| รพัสผู้ชาย ชื่อผู้ชาย                                                                                                    |  |
| Credit<br>วงเงินเครดิต00 เครดิต(วัน)<br>Discount<br>ส่วนลดท้ายบิล                                                                                                    |  |
| เงื่อนไขการรับวางบิล เงื่อนไขการว่ายเงิน                                                                                                    |  |
| เรื่อนไข ไม่ระบุเรื่อนไข ▼ เรื่อนไข ไม่ระบุเรื่อนไข ▼<br>รับวางบิลทุกวัน<br>ระบุวันรับวางบิล<br>ระบุวันที่รับวางบิล<br>ระบุทุกวันของสัปดาห์ที่ที่รับวางบิล<br>ไม่ระบุเรื่อนไข |  |
| วางบิลและจ่ายเงิน 🔽                                                                                                    |  |
| Address Potail & Credit General & Contact Account Branch Map Contact Description                                                                                              |  |

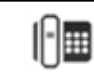